グラフでプロットをずらして描く~EXCEL 乱数の活用とジッタリング。さらに相関係数について。

薬物治療による有効性の評価や、がんなどの疾患による痛みの評価といった整数値で評価を行う場合 がある。いわゆるカテゴリ変数とか不連続変数、離散的変数などと呼ばれる数値であるが、こういったデ ータをグラフ化する場合に、異なる患者から得たデータが同じ値を示した場合にはグラフにすると同じ 点に重なってしまって識別できなくなることがある。ここでは EXCEL の乱数発生機能を用いて「少しず らしてプロットする」方法を示す。

下表(左から3行)のデータを EXCEL で入力し、図のような個々のデータのプロットを作成してみ る。この状態では一部のデータが重なっているため実際に20個のプロットすべては見えない。図で直線 は「とりあえず」データを線形回帰(直線回帰)した結果でその数式も図中に示してあり、点線はXと Yとの1:1の線を示す。

|    |               |   | Jitter    |           |            |            |   |     |                      |
|----|---------------|---|-----------|-----------|------------|------------|---|-----|----------------------|
|    | Original Data |   | 0.2       |           |            |            |   |     |                      |
|    | Х             | Y | Uniform I | Random    | Jitterd Da | ita        |   |     |                      |
| 1  | 4             | 4 | 0.079229  | 0.016959  | 4.079229   | 4.016959   |   |     |                      |
| 2  | 3             | 2 | -0.08483  | -0.017614 | 2.915174   | 1.982386   |   |     |                      |
| 3  | 3             | 2 | -0.00115  | 0.073939  | 2.998847   | 2.073939   |   |     |                      |
| 4  | 1             | 1 | 0.025136  | -0.022558 | 1.025136   | 6 0.977442 |   |     |                      |
| 5  | 1             | 2 | 0.089617  | -0.036706 | 1.089617   | 1.963294   |   |     |                      |
| 6  | 2             | 1 | -0.00114  | -0.087068 | 1.998864   | 0.912932   |   |     |                      |
| 7  | 2             | 3 | 0.035749  | 0.052195  | 2.035749   | 3.052195   | 5 |     |                      |
| 8  | 2             | 1 | 0.045764  | -0.069443 | 2.045764   | 0.930557   | 5 |     |                      |
| 9  | 1             | 1 | 0.04409   | -0.063238 | 1.04409    | 0.936762   |   |     |                      |
| 10 | 4             | 3 | 0.06775   | 0.073301  | 4.06775    | 5 3.073301 | 4 |     | Ő                    |
| 11 | 2             | 3 | 0.022811  | 0.0165    | 2.02281    | 3.0165     |   |     |                      |
| 12 | 4             | 2 | -0.01643  | 0.098453  | 3.983573   | 3 2.098453 | 3 | 0   |                      |
| 13 | 1             | 1 | 0.048911  | 0.059142  | 1.04891    | 1.059142   | ¥ |     |                      |
| 14 | 3             | 3 | 0.041543  | 0.034827  | 3.041543   | 3.034827   | 2 | -   | - o o                |
| 15 | 2             | 3 | -0.043    | -0.033586 | 1.957      | 2.966414   |   |     | y = 0.4526x + 1.0316 |
| 16 | 2             | 2 | -0.09092  | -0.014736 | 1.909082   | 1.985264   | 1 | øo  |                      |
| 17 | 2             | 2 | -0.08149  | -0.097857 | 1.918513   | 8 1.902143 |   |     |                      |
| 18 | 1             | 2 | -0.0321   | 0.010884  | 0.967895   | 5 2.010884 | 0 |     |                      |
| 19 | 4             | 2 | 0.064915  | 0.010335  | 4.064915   | 5 2.010335 | 0 | 1 2 | 3 4 5                |
| 20 | 1             | 1 | -0.07461  | -0.039962 | 0.925395   | 0.960038   |   |     | Х                    |

グラフを見やすくするため実測データに乱数で少しだけ「ずれ」を加えてみる。まずは EXCEL コマ ンド RAND()を用いて一様乱数を発生させる。一様乱数とは 0 から 1 の範囲でいろいろな数値を同じ 確率で(一様に)発生させたときの数値であり、少し工夫して RAND()-0.5 と定義すると -0.5 から +0.5 までの一様乱数を発生できることになり、さらに、その幅を 20%に縮めたい場合には:「ずれ」を 加えた後のデータ = もとのデータ + 0.2 × (RAND() - 0.5)と定義すれば計算できる。 EXCEL に定義した数式を下図に示した(一部のデータ分のみ表示)。

|    | Α | В     | С             | D | Е | F                    | G                    | н | I.           | J        |  |
|----|---|-------|---------------|---|---|----------------------|----------------------|---|--------------|----------|--|
| 1  |   |       |               |   |   | Jitter               |                      |   |              |          |  |
| 2  |   |       | Original Data |   |   | 0.2                  |                      |   |              |          |  |
| 3  |   |       | Х             | Y |   | Uniform Random       |                      |   | Jitterd Data |          |  |
| 4  |   | 1     | 4             | 4 |   | =(RAND()-0.5)*\$F\$2 | =(RAND()-0.5)*\$F\$2 |   | =C4+F4       | =D4+G4   |  |
| 5  |   | =B4+1 | 3             | 2 |   | =(RAND()-0.5)*\$F\$2 | =(RAND()-0.5)*\$F\$2 |   | =C5+F5       | =D5+G5   |  |
| 6  |   | =B5+1 | 3             | 2 |   | =(RAND()-0.5)*\$F\$2 | =(RAND()-0.5)*\$F\$2 |   | =C6+F6       | =D6+G6   |  |
| 7  |   | =B6+1 | 1             | 1 |   | =(RAND()-0.5)*\$F\$2 | =(RAND()-0.5)*\$F\$2 |   | =C7+F7       | =D7+G7   |  |
| 8  |   | =B7+1 | 1             | 2 |   | =(RAND()-0.5)*\$F\$2 | =(RAND()-0.5)*\$F\$2 |   | =C8+F8       | =D8+G8   |  |
| 9  |   | =B8+1 | 2             | 1 |   | =(RAND()-0.5)*\$F\$2 | =(RAND()-0.5)*\$F\$2 |   | =C9+F9       | =D9+G9   |  |
| 10 |   | =B9+1 | 2             | 3 |   | =(RAND()-0.5)*\$F\$2 | =(RAND()-0.5)*\$F\$2 |   | =C10+F10     | =D10+G10 |  |

4 列目(F 列)から、X に加える乱数、Y に加える乱数、X に乱数を加えた値、Y に乱数を加えた値それ ぞれを EXCEL 関数式で示しており、F2 セルには 0.2(上記の 2 割)という数値が入力されていてそれを

各式から参照しており、\$は EXCEL での「絶対参照座標(コピ ー&ペーストしても参照位置が変化しない)」を意味する。20 個 すべてのデータについてこの式を定義すると前ページの EXCEL の中央および右の表が得られるが、乱数は EXCEL でな んらかの操作をするごとに変化するので表の数値はそのたびに 変動し同じにはならない。こうして図を少しだけずらすことを 「ジッタリング」と呼ぶことがあり、ジッタリングしたデータ をプロットすると次図のようにいくつかのデータが重なってい ることが視覚的にわかりやすくなる。

他に同じ点にプロットされる場合にグラフを見やすくする方 法として「バブルチャート」がある。同一ポイントにあるデータ 数を考慮してそのプロットの大きさで表す方法である。

2 変量(X と Y)の相関性を示す指標はいくつか定義が異なるものがあり、もとのデータが連続的か、 離散的かによって使い分ける必要がある。大きくはピアソン(Pearson)の相関係数とスピアマン (Spearman)の相関係数とがあり、前者はもとのデータが正規分布している(と仮定できる)場合に用い る方法で、後者は正規分布を仮定できない場合に用いる方法とされている。データが正規分布になって いるかどうかを厳密に検定する方法もあるが、今回紹介したデータは整数値なのでスピアマンの相関係 数がより適切と考えられる。

今回のデータでそれぞれの相関係数の値を求めてみると、それぞれ 0.571 (ピアソン)、0.580 (スピア マン)となり、定義が違うので値も異なる。相関係数の有意性評価方法や信頼区間の算出方法も定義され ており、詳しくは成書を参照してほしい。

相関性は必ずしも直線だけで説明できるとは限らないので、もとのデータをプロットして相関係数を 適用するための前提が正しいかどうかを常に意識することが大切である。前ページの図には EXCEL で 簡単に操作できるように EXCEL で直線回帰した結果の式を掲載したが、この直線回帰も厳密にはデー タが正規分布している(と仮定できる)場合に利用できるものであり、本来今回のような整数値データに は適さないと思わる。

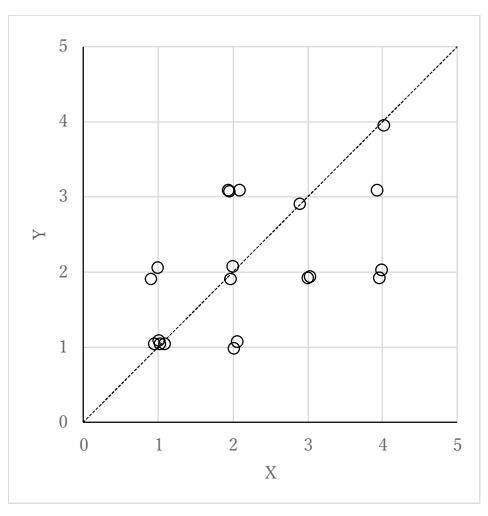